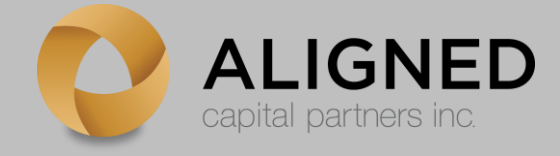

# **Client Portal Login Instructions**

Aligned Capital Partners Inc. (ACPI) is pleased to announce a new Client Portal to coincide with our change in custodian from National Bank Independent Network (NBIN) to CI Investment Services Inc. (CIIS).

In April, we announced that all ACPI client should expect a change in their online account access away from the current My Portfolio + system to a new and improved Client Portal. Please find instructions below to navigate the new Client Portal and view your client accounts.

Before getting started, you will need:

- 1. 5 minutes of dedicated time to complete the login process
- 2. Access to your email address
- 3. Access to reliable and safe internet
- 4. Your date of birth and SIN number

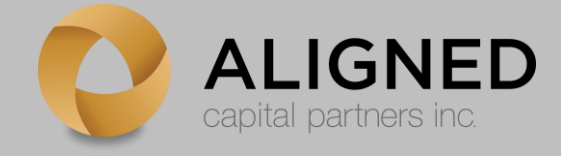

### Process

Step 1: You will receive an email from your Advisor Branch with a login link

Step 2: Select the link sent to your email address once you are ready to proceed (clientportal.aligned.digital/register)

#### Step 3: Enter your unique User ID

Format:

- (Last name)(First name initial)(Last 3 digits of SIN)
- All capital letters
- For example John Doe with a SIN number of 123-456-789 would enter DOEJ789

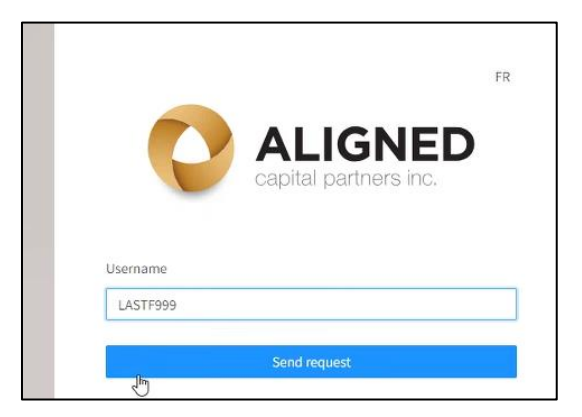

Note:

- If you have a hyphen in your name, please omit this from your User ID
  Ex) John Doe-Smith with a SIN number of 123-456-789 would enter
  DOESMITHJ789
- If you have an apostrophe in your name, please omit this from your User ID
  Ex) John D'Smith with a SIN number of 123-456-789 would enter
  DSMITHJ789
- If you have a period in your name, please omit this from your User ID
  Ex) John St. Doe with a SIN number of 123-456-789 would enter
  STDOEJ789
- If you have a space in your name, please omit this from your User ID
  Ex) John Doe Smith with a SIN number of 123-456-789 would enter
  DOESMITHJ789

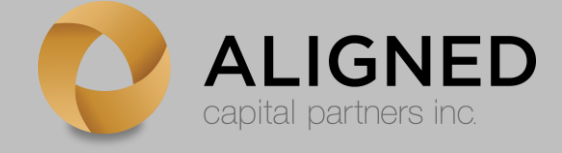

## Step 4: You will receive activation email from gateway@alignedcapitalpartners.com

#### Note:

• The activation link is valid for 30 minutes once sent to your inbox. If more than 30 minutes has passed, please go back to Step 1.

Step 5: Select the link in the activation email

|     | capital partners inc.                                                             |
|-----|-----------------------------------------------------------------------------------|
| W   | elcome LASTF999,                                                                  |
|     |                                                                                   |
| Th  | is is your invitation to register your account with Aligned Capital.              |
| Ple | ase click the link and follow the instructions to finish activating your account: |
| ht  | tps://d19kp6vfkmacyz.cloudfront.net/register/9003e815-273b-4067-a8be-             |
| 60  | 21ac979a12                                                                        |
| Th  | ank you,                                                                          |
| Ali | igned Capital                                                                     |

Step 6: Enter your date of birth and postal code to bypass the multi-factor security check before selecting "Register"

| Date of Birth |   |          |  |  |
|---------------|---|----------|--|--|
| YYYYMMDD      |   |          |  |  |
| Postal Code   |   |          |  |  |
| ANA NAN       |   |          |  |  |
|               | r | Desister |  |  |
|               | ł | Register |  |  |

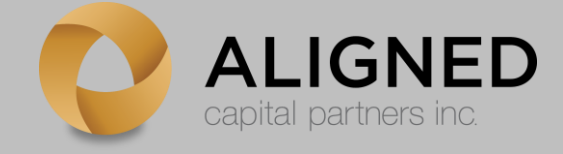

### Step 7: Enter your desired password noting the password criteria below

| Enter Password          |                          |   |  |  |
|-------------------------|--------------------------|---|--|--|
|                         |                          | Ø |  |  |
| Confirm Password        |                          |   |  |  |
|                         |                          | Ø |  |  |
| ✓ A lowercase character | ✓ An uppercase character |   |  |  |
| ✓ A symbol              | 🗸 A number               |   |  |  |
| ✓ At least 8 characters | ✓ Passwords match        |   |  |  |
|                         |                          |   |  |  |
| Submit                  |                          |   |  |  |
|                         |                          |   |  |  |

Step 8: Once you select "Submit", you will be taken to the main login page to enter your new User ID and password

Note: Save this link for future logins (clientportal.aligned.digital)

| Login       |   |
|-------------|---|
| LASTF999    |   |
| Password    |   |
| DZonetest1! | 0 |
|             |   |
| Login       |   |
|             |   |

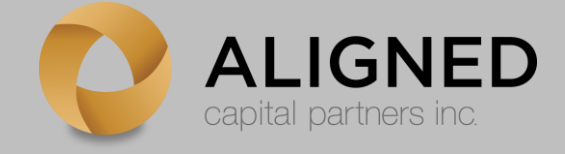

# Step 9: Set your security questions and accept the Terms and Conditions

| security questions, and enter your respon       | nses.        |
|-------------------------------------------------|--------------|
| Question                                        |              |
| Your father's middle name?                      | $\vee$       |
| Advisor                                         |              |
|                                                 |              |
| Question                                        |              |
| Your mother's middle name?                      | $\vee$       |
| Advisor                                         |              |
| Save                                            |              |
|                                                 |              |
| 18. Acknowledgement                             |              |
| You acknowledge having read the Terms and Co    | nditions of  |
| Use of the Online Services.                     |              |
| ✓ Yes, I agree to abide by the terms and condit | ions set out |
| in the User Agreement.                          |              |
| Submit                                          |              |